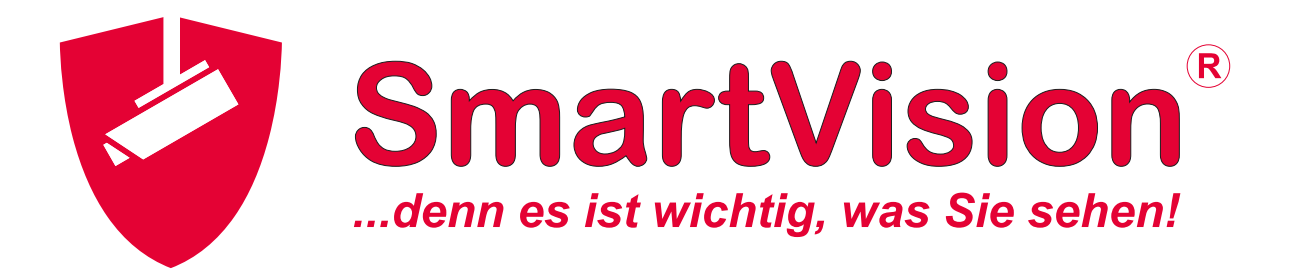

# Bedienungsanleitung

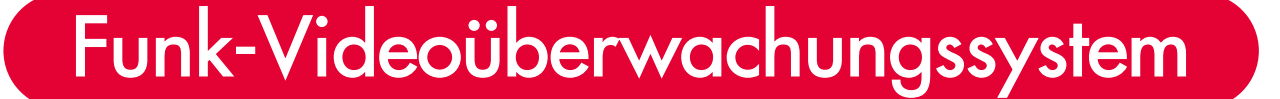

Starter Kit

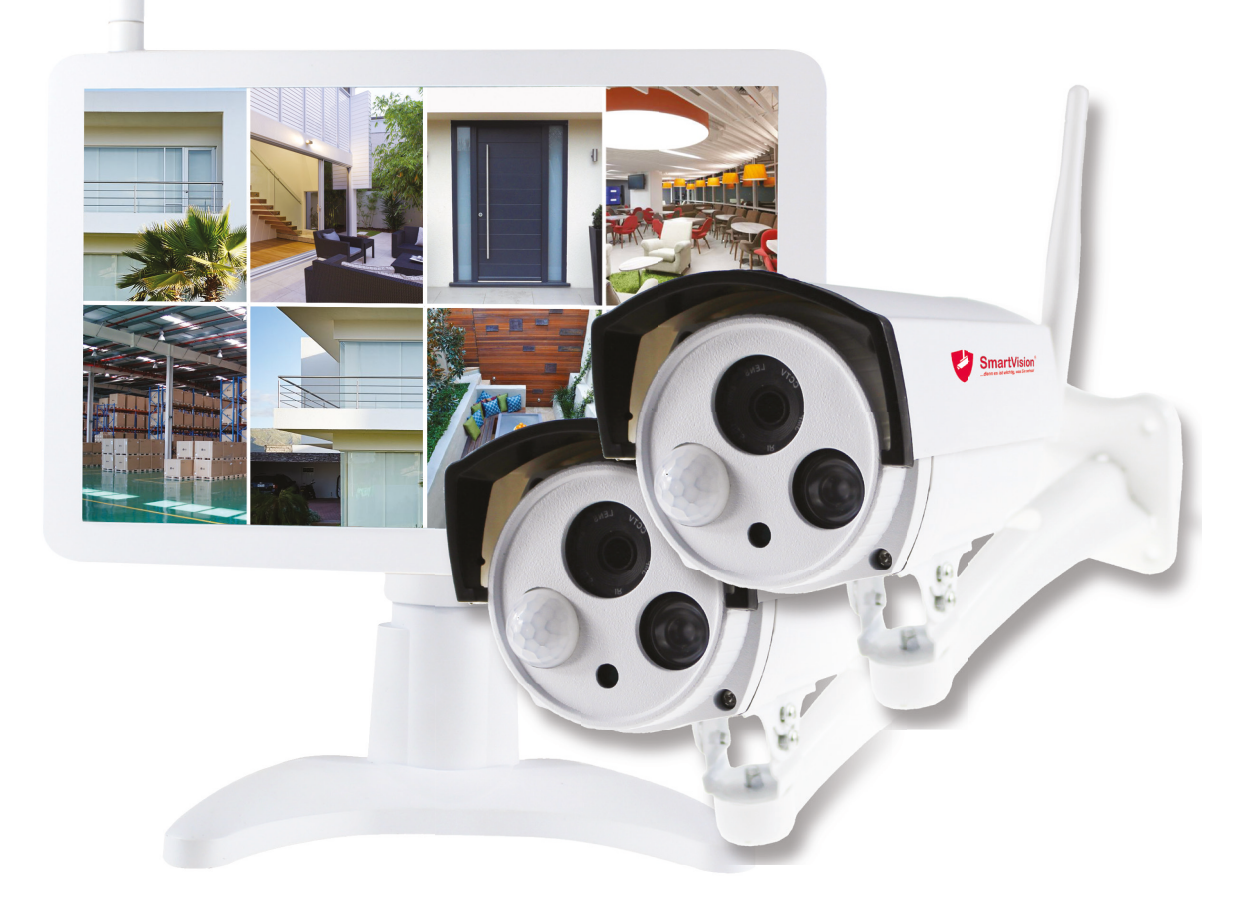

Artikel-Nr.: SmartVision VF-Kit-1TB

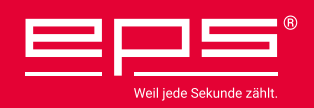

# 1 Überblick

### ERKLÄRUNG

Vielen Dank für den Kauf unseres Produktes. Bei Fragen oder Problemen kontaktieren Sie bitte Ihren autorisierten SmartVison<sup>®</sup> Systempartner. Dieses Benutzerhandbuch ist für das SmartVison<sup>®</sup> Funk-Videoüberwachungssystem Starter Kit.

Eventuell sind in diesem Benutzerhandbuch einige Darstellungen enthalten, z.B. bezüglich Technologien, Produktfunktionen oder Einsatzbereiche, die nicht den tatsächlichen Gegebenheiten entsprechen. Wir optimieren und aktualisieren regelmäßig unsere Produkte sowie die Programmierung, so dass dieses Benutzerhandbuch entsprechend der Produktupdates angepasst wird. Die Inhalte des Benutzerhandbuchs werden aktualisiert, ohne dass wir hierüber gesondert informieren.

Falls die Produktbeschreibung in dem Benutzerhandbuch von der tatsächlichen Funktionsweise des Produkts abweicht, orientieren Sie sich bitte immer an dem tatsächlichen Produkt.

#### SICHERHEITSWARNUNG

- · Stellen Sie sicher, dass das Produkt richtig und fest installiert ist.
- Bedienen Sie das Produkt nicht, wenn Kabel oder Anschlüsse frei liegen.
- Stellen Sie keinen Behälter mit Flüssigkeit neben den Recorder bzw. Monitor / NVR.
- Der NVR sollte an einem Ort mit einer guten Belüftung installiert werden.

# 2 Verpackungsinhalt

Wenn Sie das Funk-Videoüberwachungssystem Starter Kit auspacken, sollten die folgenden Artikel in der Verpackung enthalten sein. Bitte informieren Sie Ihren Händler, wenn etwas fehlt.

| ARTIKEL                                                         | MENGE                                                                                                    |
|-----------------------------------------------------------------|----------------------------------------------------------------------------------------------------|
| Kabelloser LCD Monitor 10,1" (NVR)                              | 1 Stck                                                                                                    |
| (integrierte 1 TB Festplatte bereits eingebaut im Recorder NVR) |                                                                                                    |
| Halterung zur Befestigung für den NVR                           | 1 Stck                                                                                                    |
| Kabellose IP Kamera                                             | 2 Stck                                                                                                    |
| Antenne für den NVR                                             | 1 Stck                                                                                                    |
| AC/DC Adapter für NVR (12V/2A)                                  | 1 Stck                                                                                                    |
| AC/DC Adapter für die IP Kamera (12V/1A)                        | 2 Stck                                                                                                    |
| USB Maus                                                        | 1 Stck                                                                                                    |
| Befestigungsschrauben für die Festplatte                        | 4 Stck                                                                                                    |
| Befestigungspaket für die IP Kamera                             | 2 Stck                                                                                                    |
| Schnellinstallationshilfe                                       | 1 Stck                                                                                                    |
| Support CD                                                      | 1 Stck                                                                                                    |
|                                                                 | <ul> <li>ARTIKEL</li> <li>Kabelloser LCD Monitor 10,1" (NVR)</li> <li>(integrierte 1 TB Festplatte bereits eingebaut im Recorder NVR)</li> <li>Halterung zur Befestigung für den NVR</li> <li>Kabellose IP Kamera</li> <li>Antenne für den NVR</li> <li>AC/DC Adapter für NVR (12V/2A)</li> <li>AC/DC Adapter für die IP Kamera (12V/1A)</li> <li>USB Maus</li> <li>Befestigungsschrauben für die Festplatte</li> <li>Befestigungspaket für die IP Kamera</li> <li>Schnellinstallationshilfe</li> <li>Support CD</li> </ul> |

# 3 Aufbau

#### MONITOR UND RECORDER NVR

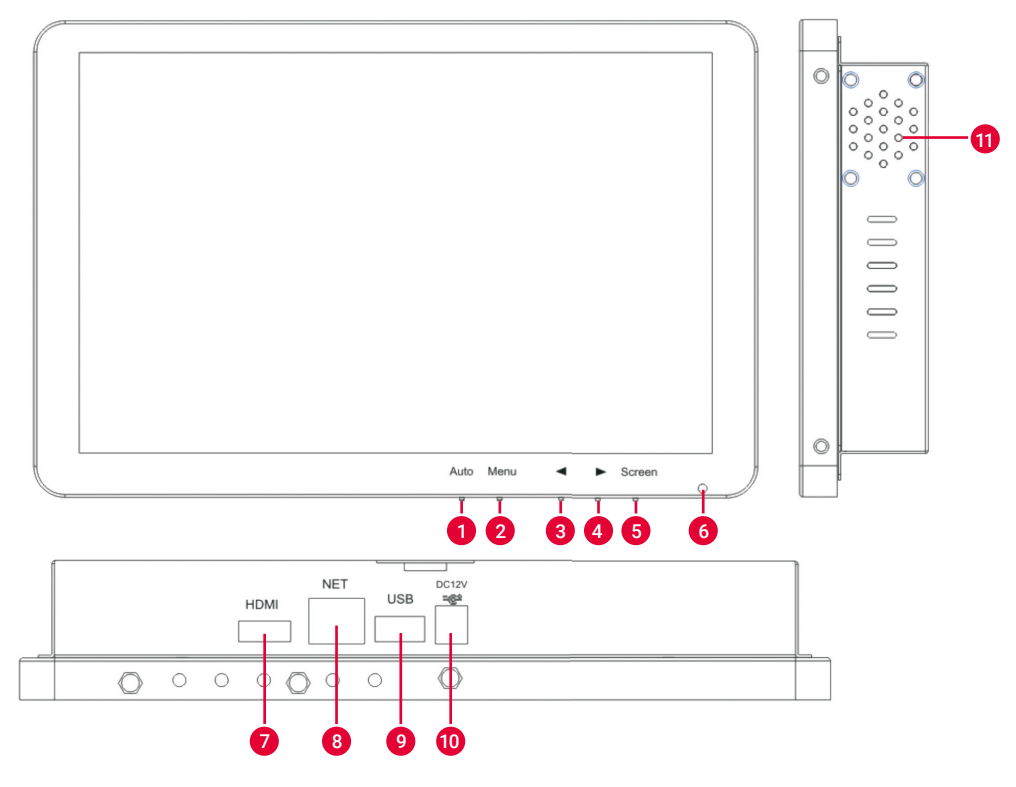

| NR. | BEZEICHNUNG             | FUNKTION                                                        |
|-----|-------------------------|-----------------------------------------------------------------|
| 1   | Auto-Taste              | Passt automatisch die Bildschirmanzeige an.                     |
| 2   | Menü-Taste              | Aktiviert und beendet automatisch die Bildschirmanzeige.        |
| 3   | < Taste                 | Verschiebt das OSD Menü oder verringert einen ausgewählten      |
|     |                         | Wert oder die Lautstärke.                                       |
| 4   | > Taste                 | Verschiebt das OSD Menü oder erhöht einen ausgewählten Wert     |
|     |                         | oder die Lautstärke.                                            |
| 5   | Monitor Ein/Aus-Taste   | Ein-/Ausschalten des Bildschirms. (Monitor).                    |
| 6   | LED Statusanzeige       | Ist der Bildschirm eingeschaltet, leuchtet die Power LED grün.  |
|     |                         | Ist der Bildschirm ausgeschaltet, leuchtet die Power LED rot.   |
| 7   | HDMI Anschluss          | An diesem HDMI Ausgang kann ein anderer Monitor oder            |
|     |                         | anderes TV Gerät angeschlossen werden.                          |
| 8   | RJ 45 Netzwerkanschluss | Verbinden Sie diesen mit einem freien Port an Ihrem Heimrouter, |
|     |                         | um eine verkabelte Verbindung herzustellen.                     |
| 9   | USB Ports               | USB 2.0 Ports für die Maus und externe Geräte (U-Disk).         |
| 10  | Netzanschluss           | Schließen Sie das Netzteil hier an (DC12V/2A).                  |
| 11  | Lautsprecher            | Tonübertragungen von der Kamera können über die Lautsprecher    |
|     |                         | wiedergegeben werden.                                           |

### KAMERA

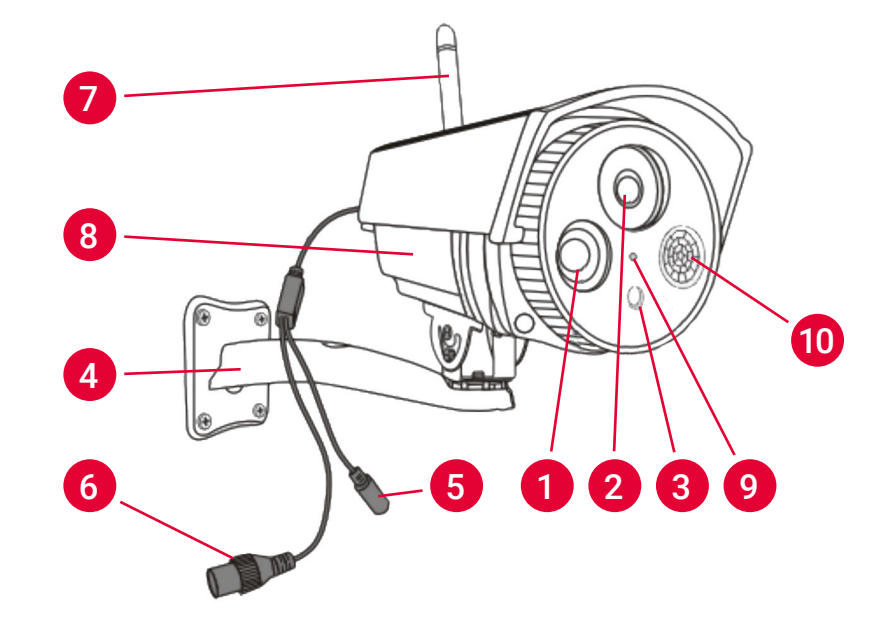

| NR. | BEZEICHNUNG                       | FUNKTION                                                                                                    |
|-----|-----------------------------------|----------------------------------------------------------------------------------------------------|
| 1   | IR (Infrarot) LEDs                | Diese Funktion ermöglicht bei schlechten Lichtverhältnissen die<br>Erstellung eines schwarz-weiß Bildes, auch im Dunkeln einsetzbar.<br>(S/W Nachtumschaltung)                                                                                       |
| 2   | Objektiv                          | Um ein klares und scharfes Bild zu erhalten, halten Sie das Objek-<br>tiv sauber und frei von Hindernissen. Zur Reinigung benutzen Sie<br>eine spezielle Reinigungs-Lösung sowie geeignete Tücher, die in<br>Fotogeschäften erhältlich sind.         |
| 3   | Lichtsensor                       | Erkennt die vorhandenen Lichtverhältnisse und schaltet bei<br>Bedarf die IR LED Strahler ein.                                                                                                    |
| 4   | Kamerahalterung                   | Mit der mitgelieferten Kamerahalterung kann die Kamera an<br>beliebigen stellen am Gebäude angebracht werden.                                                                                                    |
| 5   | Netzanschluss                     | Schließen Sie das Netzteil hier an. (DC12V/1A)                                                                                                    |
| 6   | RJ45 Netzwerkanschluss            | Verbinden Sie diesen zur Herstellung einer verkabelten Verbin-<br>dung mit einem freien Port an Ihrem Heimrouter.<br>Eine verkabelte Verbindung ist empfehlenswert, falls die Funk-<br>Reichweite zwischen Monitor und Kamera nicht ausreichend ist. |
| 7   | Antenne                           | Zugehörige Antenne hier anschließen.                                                                                                    |
| 8   | Gehäuse                           |                                                                                                    |
| 9   | Mikrofon (optional)               | Erkennt nahegelegene Audiogeräusche und ermöglicht das<br>Streamen per Video.                                                                                                    |
| 10  | Optionaler<br>PIR Bewegungssensor | Die Kamera ist auch mit einem Passiv Infrarot Sensor ausge-<br>stattet. Dieser ermöglicht es, Bewegungen und Infrarotstrahlung,<br>z.B. von menschlichen Körpern, im Erfassungsbereich der<br>Kamera zu erkennen.                                    |

## 4 Systemdiagramm

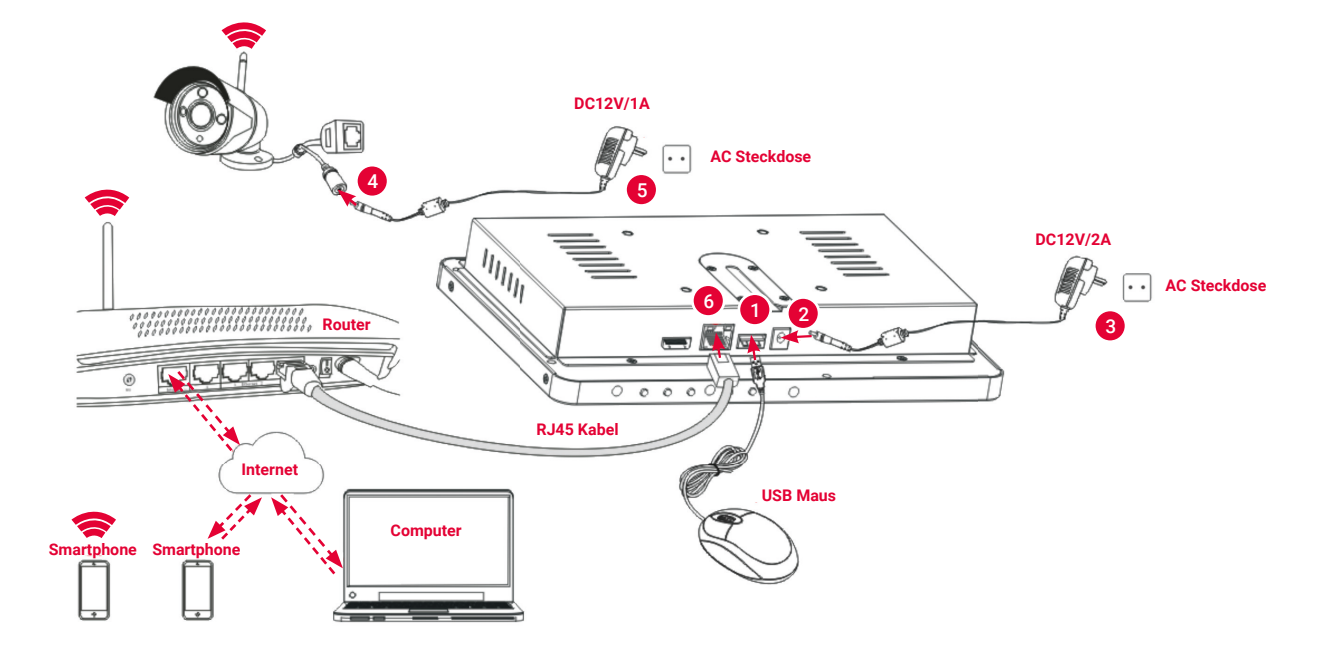

- 1. Verbinden Sie die USB Maus mit dem USB Anschluss.
- 2. Stellen Sie die Stromversorgung her und schließen das 12 V Netzteil an dem NVR / Monitor an.
- 3. Stecken Sie das Netzteil in eine freie 230 V Steckdose.
- 4. Stellen Sie eine Stromversorgung der Kameras mit den mitgelieferten 12 V Netzteilen her.
- Stecken Sie das Netzteil der Kameras auch in eine freie 230 V Steckdose.
   Warten Sie einige Minuten bis die Inbetriebnahme des NVR und der IP Kamera abgeschlossen sind. Nach einiger Zeit ist das lokale Videoüberwachungssystem sofort einsatzbereit und Sie sehen die Kameras auf dem Monitor.
- 6. Wenn Sie einen Fernzugriff auf das System per Smartphone oder Computer möchten, müssen Sie den NVR Recorder / Monitor mit einem RJ 45 Netzwerkkabel mit dem Router Ihres Objektes verbinden, um eine Internetverbindung zu realisieren. Stellen Sie sicher, dass der Router mit dem Internet verbunden ist.

### 5 Montage der Funk-Antennen

Schrauben Sie die Antennen im Uhrzeigersinn fest. Für einen optimalen Funkempfang und optimale Reichweite sollten die Antennen horizontal oder vertikal ausgerichtet sein.

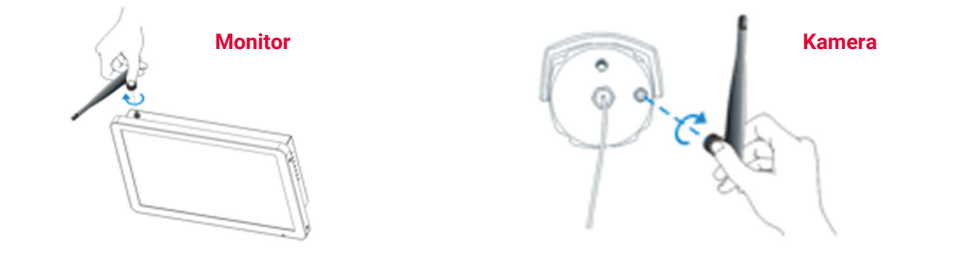

# 6 Installation einer Festplatte

#### Bei dem Artikel VF-KIT-1TB ist bereits eine Festplatte werksseitig verbaut und konfiguriert worden. Sie können den Abschnitt 6 überspringen.

Sollte Ihr Funk-Videoüberwachungssystem dennoch nicht mit einer Festplatte ausgestattet sein, kann diese jederzeit nachgerüstet werden. Verwenden Sie eine vom Hersteller empfohlene Festplatte. Für die lokale Aufzeichnung muss die Festplatte einmalig "manuell" formatiert werden.

#### **10.1 INCH NVR**

- Entfernen Sie die Schrauben auf der hinteren Abdeckung des Geräts.
- Verbinden Sie das Datenkabel und den Stromanschluss der Festplatte.

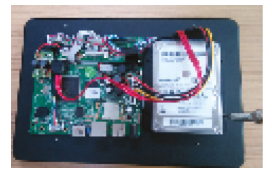

 Befestigen Sie die hintere Abdeckung mit Schrauben.  Schrauben Sie die Festplatten-Halterung und die Festplatte zusammen.

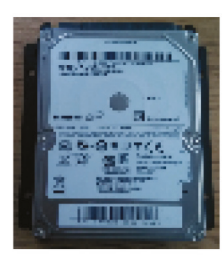

4. Verschrauben Sie die Festplatte mit der Gerätehalterung.

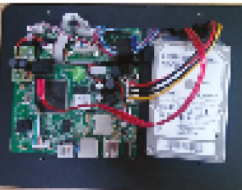

# 7 Mobile APP / Fernüberwachung Installation & Einrichtung

Das Funk-Videoüberwachungssystem ist mit einem iPhone, iPad oder Android-Geräten fernbedienbar und steuerbar. Installieren Sie die kostenlose APP, um aus der Ferne auf das System zuzugreifen und zu bedienen. Die kostenlose APP steht im Apple APP Store und unter Google Play Store zur Verfügung.

#### **APP AUF ANDROID**

- 1. Öffnen Sie den Google Play Store
- 2. Suchen Sie nach "CVMOREiViewer".
- 3. Tippen Sie auf "Installieren"
- Überprüfen Sie die App Berechtigungen und tippen Sie auf "Akzeptieren", um den Download zu starten.

### APP AUF iPHONE/iPAD

- 1. Öffnen Sie den App Store
- 2. Suchen Sie nach "CVMOREiViewer".
- Tippen Sie auf "Installieren", um den Download zu starten.

## 8 Software Betrieb

#### HINZUFÜGEN, EINLERNEN EINER WEITEREN KAMERA IN DAS FUNK-VIDEOÜBERWACHUNGSSYSTEM

Das Funk-Videoüberwachungskit hat bereits zwei eingelernte und vorinstallierte Kameras integriert. Diese sind werksseitig bereits vorinstalliert.

Wenn Sie weitere Kameras zu dem Funk-Videoüberwachungssystem hinzufügen möchten, dann gehen Sie bitte nach den folgenden Schritten vor:

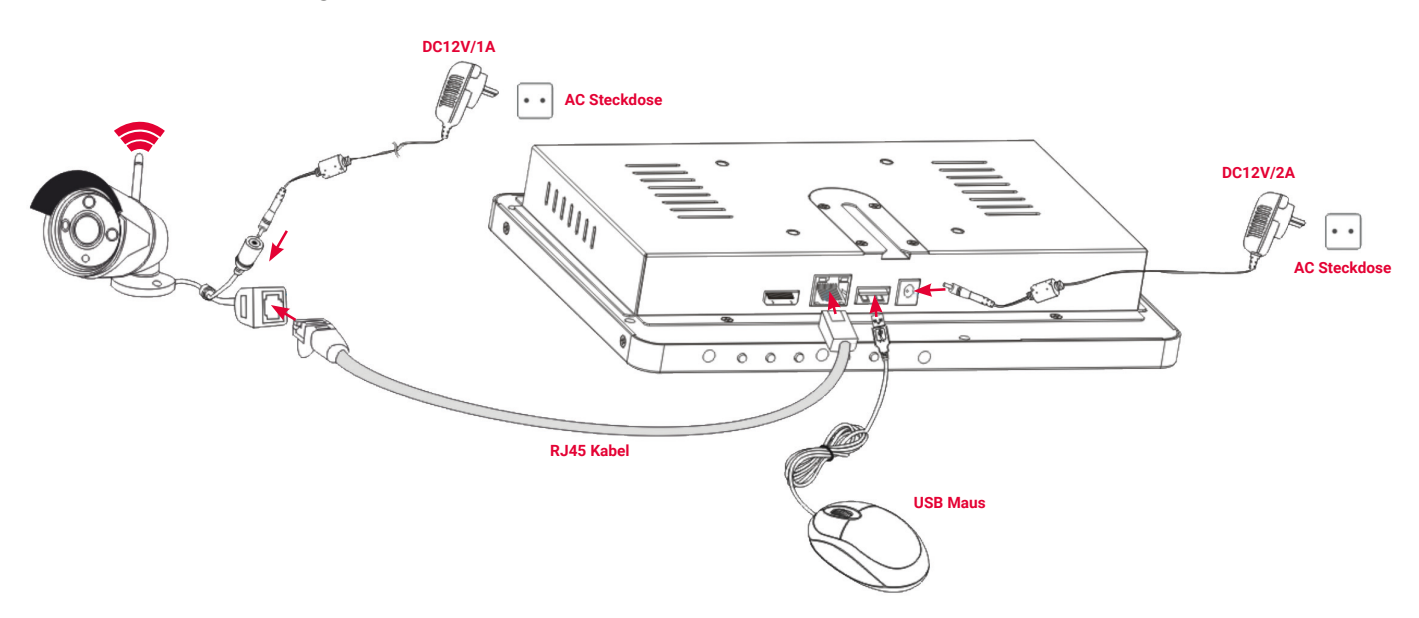

- Verbinden Sie eine neue IP-Funk Überwachungskameras per Netzwerkkabel mit dem Monitor/ Videorecorder NVR. Schließen Sie die Kamera anschließend an das Stromnetz an und warten Sie ca. 1 Minute.
- 2. Klicken Sie mit der rechten Maustaste auf das Hauptmenu ⊃ Klicken Sie auf "Video verwalten"
   ⊃ "aktualisieren" ⊃ wählen Sie die Kamera aus der Suchliste aus ⊃ "Match code" ⊃ "OK".
   HINWEIS: Die Funktion "Match code" stellt die endgültige Verbindung zum W-LAN her!
- Nach 30 Sekunden erscheint die neue Kamera in der Liste "hinzugefügte Geräte", es wird der Status "Verbindung erfolgreich" angezeigt.

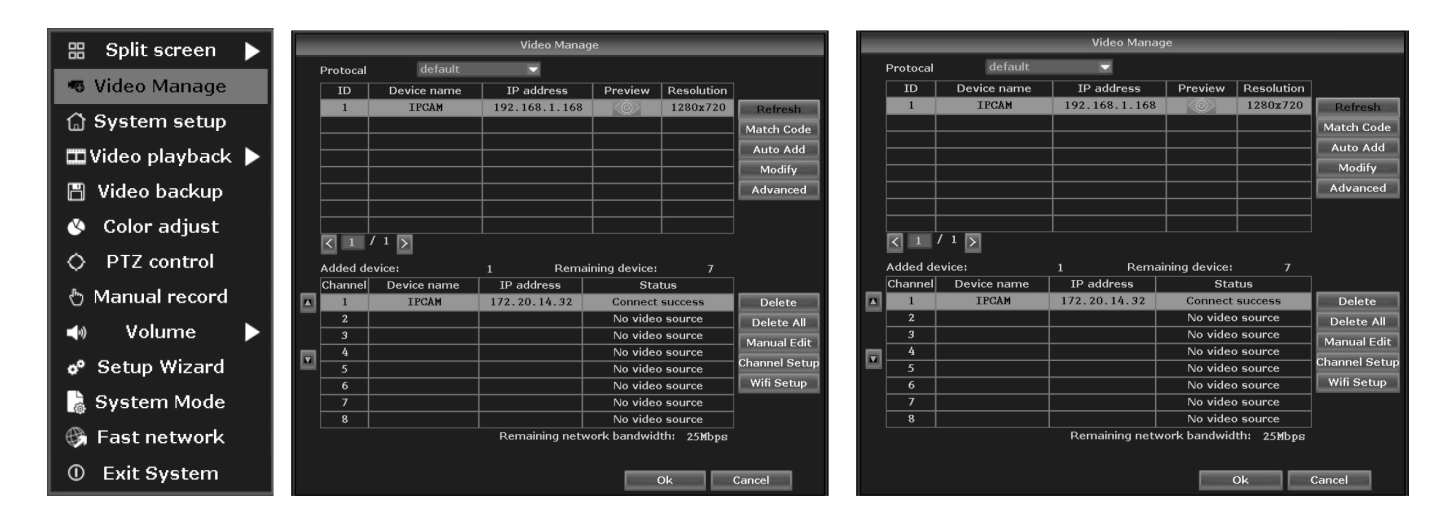

#### **VIDEO WIEDERGABE**

Klicken Sie mit der rechten Maustaste auf das Hauptmenü ⊃ "Video Wiedergabe" ⊃ wählen Sie die Kanal Nr. aus ⊃ wählen Sie den Aufnahmemodus aus ⊃ Fügen Sie die Anfangs- und Endzeit im Suchzeitraum ein ⊃ klicken Sie auf "Suche", die Aufnahme erscheint als Zeitstrahl ⊃ zum Start klicken Sie auf "Wiedergabe".

| 🔠 Split screen 🕨            | Video playback                                               |                |
|-----------------------------|--------------------------------------------------------------|----------------|
| 🕫 Video Manage              | Channel MAIL MI MI MI MA MA MA MA MA MA MA MA MA MA MA MA MA |                |
| 🛱 System setup              | Record mode Manual Time Motion Sensor                        |                |
| 🎞 Video playback 🕨          | Search time 2015/12/26 00 :00 - 23 :59 Search                |                |
| 💾 Video backup              | 0 4 8 12 16 20 24                                            |                |
| 🔇 Color adjust              |                                                              |                |
| OPTZ control                |                                                              |                |
| 🖑 Manual record             |                                                              |                |
| 📣 Volume 🕨                  |                                                              |                |
| o <sup>o</sup> Setup Wizard | 00 :00 :00 🛛 Playback                                        |                |
| 💧 System Mode               |                                                              | Video playbads |
| 🚱 Fast network              | Cancel                                                       |                |
| ① Exit System               |                                                              |                |

#### **VIDEO BACKUP**

Klicken Sie mit der rechten Maustaste auf das Hauptmenü ⊃ "Video Backup" ⊃ wählen Sie die Kanal Nr. aus ⊃ wählen Sie den Aufnahmemodus aus ⊃ Fügen Sie die Anfangs- und Endzeit im Suchzeitraum ein ⊃ klicken Sie auf "Suche", die Aufnahme erscheint als Zeitstrahl ⊃ wählen Sie das Video aus, für das ein Backup erstellt werden soll ⊃ klicken Sie auf "Video Backup" TIPP: Unterstützt wird auch ein 32 GB USB Stick für die Backup Funktion.

| 🔠 Split screen 🕨   |             | _      | Video       | o backup   | _        | _      |            | _     | _       | _      | Video       | o backup   | _        | _      | _                   |
|--------------------|-------------|--------|-------------|------------|----------|--------|------------|-------|---------|--------|-------------|------------|----------|--------|---------------------|
| 🖷 Video Manage     | Channel     | ✓ All  |             | 1 2 3      | √4 √5 √  | 6 🗸 7  | <b>√</b> 8 | Chanı | nel     | ✓ All  |             | 1 2 3      | ✓4 ✓5 ✓  | 6 🗸 7  | √ 8                 |
| 🚡 System setup     | Record mode | ✓ Man  | ual 🗸 Tim   | e 🗸 M      | otion 🗸  | Sensor |            | Recor | d mode  | ✓ Manı | ual 🗸 Tim   | e 🗸 Mi     | otion 🗸  | Sensor |                     |
| 🎞 Video playback 🕨 | Search time | 2015,  | /12/26 🔳    | 00 :00 - 2 | 3 :59    | Sea    | rch        | Searc | h time  | 2015/  | 12/26 🔳     | 00 :00 - 2 | 3:59     | Sea    | ·ch                 |
| 💾 Video backup     | ID Channel  | Mode   | Begin time  | End time   | Duration | Size   | Select     | ID    | Channel | Mode   | Begin time  | End time   | Duration | Size   | Select              |
| 🔇 Color adjust     |             |        |             |            |          |        |            | 1     | 1       | Manual | 16:26:16    | 16:26:20   | 00:00:04 | 509K   |                     |
| O PTZ control      |             |        |             |            |          |        | ╞╌╏╴╴      | 2     | 1       | Manual | 16:00:00    | 16:26:05   | 00:26:05 | 381M   | ┝┛                  |
| 👌 Manual record    |             |        |             |            |          |        | ╞╴╗╴┤      | 4     | 1       | Manual | 14:34:46    | 14:59:59   | 00:25:13 | 102M   | ┝╴╗╶┤               |
| 🔹 Volume 🕨         |             |        |             |            |          |        |            | 5     | 1       | Manual | 14:31:20    | 14:33:49   | 00:02:29 | 44M    |                     |
| - Setup Wizard     |             |        |             |            |          |        |            | 6     | 1       | Manual | 14:00:00    | 14:30:04   | 00:30:04 | 133M   |                     |
|                    |             |        |             |            |          |        | ╞╌┋╌┤      | 7     | 1       | Manual | 13:56:35    | 13:59:59   | 00:03:24 | 13M    | <b>⊢</b> <u>∎</u> _ |
| 👩 System Mode      |             |        |             |            |          | l      |            |       |         |        |             |            |          |        |                     |
| 🚱 Fast network     | < 1 /1      | $\geq$ | USB storage | e 🔻        | Backup   | Car    | cel        | < :   | /1      | >      | USB storage | e 🔻        | Backup   | Can    | cel                 |
| ① Exit System      |             |        |             |            |          |        |            |       |         | _      |             |            |          |        |                     |

#### VIDEOSENSOR

#### BEWEGUNGSERKENNUNG

- Klicken Sie mit der rechten Maustaste auf das Hauptmenü System Einrichtung
   Aufnahme Einrichtung wählen Sie "Bewegung" wählen Sie "Alles" Klicken Sie auf "Kopieren zu" klicken Sie auf "OK", um die Einstellungen zu speichern.
- Wählen Sie "Videoerkennung" aus Stellen Sie die Empfindlichkeit nach Bedarf ein
   wählen Sie "Bewegung" Stellen Sie je nach Bedarf einen Alarm/Summer oder E-Mail Benachrichtugung/App Alarm ein Klicken Sie auf "Kopieren zu" Klicken Sie auf "OK", um die Einstellungen zu speichern.

| 🔠 Split screen 🕨 |                            |                              |                                |                 |                          |                |                              |
|------------------|----------------------------|------------------------------|--------------------------------|-----------------|--------------------------|----------------|------------------------------|
| 🕫 Video Manage   | General se                 | tup Record setup Network set | tup Channel Setup System Admin |                 | General setup            | Record setup   | Channel Setup System Admin   |
| System setup     | Record Plan Channel        | 1 👽 Weekday                  | Everyday 🔍                     | Encode setup    | Channel                  | 1              | Copy to                      |
| 💾 Video backup   | Sensor setup<br>Schedule 1 | 00 :00 - 23 :59 Time         | Motion Sensor                  | PTZ setup       | Detection<br>Sensitivity | Motion<br>High | <ul> <li>✓ Enable</li> </ul> |
| 🔇 Color adjust   | Schedule2<br>Schedule3     | 00 :00 - 23 :59              | : :                            | Channel OSD     | Alarm duration           | 5 seconds      | •                            |
| OPTZ control     | Schedule4                  | 00 :00 - 23 :59              |                                | Video detection |                          | Alarm          |                              |
| 👌 Manual record  | 0                          |                              |                                | Bitrate         |                          | Buzzer         |                              |
| 🐠 Volume 🕨       | -                          |                              |                                | Channel Detail  |                          | E-Mail Notice  |                              |
| 📌 Setup Wizard   |                            | Ime Motion                   | Sensor                         |                 |                          |                |                              |
| 👌 System Mode    | Copy to                    |                              |                                |                 |                          |                |                              |
| 🚱 Fast network   |                            |                              | Apoly Ok Cancel                |                 |                          |                | Apply Ok Cancel              |
| ① Exit System    |                            |                              | Apply OK Cancel                |                 |                          |                | appy OK Carlee               |

#### PIR BEWEGUNGSMELDER

1.

Aktivieren Sie die PIR Bewegungsmelderfunktion wie folgt:

- Klicken Sie mit der rechten Maustaste auf das Hauptmenü 🍮 System Einrichtung
  - Kanal Einrichtung Video Erkennung wählen Sie den gewünschten Kanal Erkennung
  - wählen Sie PIR Eingabe aktiviert.
- Tippen Sie auf die verbundenen Optionen wie z.B.: Alarm/Summer/E-Mail Benachrichtugung/App Alarm etc, klicken Sie auf "OK", um die Einstellungen zu speichern.

| 먦 Split screen 🕨   |                 | _              | _               | _              | _                  |              |
|--------------------|-----------------|----------------|-----------------|----------------|--------------------|--------------|
| 喝 Video Manage     |                 | General setup  | Record setup N  | etwork setup C | hannel Setup       | System Admin |
| 💮 System setup     | Encode setup    | Channel        |                 |                |                    | _            |
| 🎞 Video playback 🕨 | PTZ setup       | Detection      | PIR Input Armed | •              | ⊂opy to<br>✓Enable | -            |
| 💾 Video backup     | Channel OSD     |                |                 |                |                    |              |
| 🔇 Color adjust     |                 | Alarm duration | 5 seconds       | •<br>1         |                    |              |
| OPTZ control       | Video detection |                | Alarm           | l,             |                    |              |
| 👌 Manual record    | Bitrate         |                | Buzzer          |                |                    |              |
| 📣 Volume 🕨         | Channel Detail  |                | E-Mail Notice   |                |                    |              |
| 🔗 Setup Wizard     |                 |                |                 |                |                    |              |
| 🝃 System Mode      |                 |                |                 |                |                    |              |
| 🚯 Fast network     |                 |                |                 | _              |                    |              |
| ① Exit System      |                 |                |                 | Appl           | v Ok               | Cancel       |

### **GENERIEREN SIE EINE P2P ID**

**ANMERKUNG:** Voraussetzung zur Generierung einer P2P ID ist, dass der Funk-Videoüberwachungssystem / NVR mit dem Internet verbunden ist und eine IP Adresse verfügbar ist.

**VORGANG:** Klicken Sie mit der rechten Maustaste auf das Hauptmenü S Netzwerk Einrichtung. Wenn der Benutzer mit dem LAN vertraut ist, besteht kein Erfordernis DHCP zu wählen, um automatisch eine IP Adresse zu erhalten. Geben Sie die IP Adresse und DNS Adresse manuell ein, der NVR wird pro Netwzerk eine IP Adresse generieren, die anschließend im Menü erscheint.

| 🔠 Split screen 🕨   |               |                         |                         |                        |               |                         |                                               |
|--------------------|---------------|-------------------------|-------------------------|------------------------|---------------|-------------------------|-----------------------------------------------|
| 🕫 Video Manage     |               | General setup Record se | tup Network setup Chann | nel Setup System Admin |               | General setup Record se | etup Network setup Channel Setup System Admin |
| 🔓 System setup     | Network setup | DHCP                    |                         |                        | Network setup | ✓ DHCP                  |                                               |
| 🞞 Video playback 🕨 | DDNS          | ESee(P2P)               | 493143277 (ONLINE)      | Show QR Code           | DDNS          | ESee(P2P)               | 493143277 (ONLINE) Show QR Code               |
| 🖺 Video backup     |               | IP address              | 192.168. 1.77           |                        |               | IP address              | 192.168. 1. 77                                |
| 🔕 Color adjust     | FIP           | Subnet mask             | 255.255.255.0           |                        | FIP           | Subnet mask             | 255.255.255.0                                 |
|                    | PPPoE         | Gateway                 | 192.168. 1. 1           |                        | PPPoE         | Gateway                 | 192.168. 1. 1                                 |
| O PIZ control      |               | MAC address             | 0005-FE8A-786E          |                        |               | MAC address             | 0005-FE8A-786E                                |
| 👌 Manual record    | 3G            | Preferred DNS           | 202. 96.134. 33         |                        | 3G            | Preferred DNS           | 202, 96,134, 33                               |
| 📣 Volume 🕨         | R-Mail        | Web port                | 80                      |                        | P-Not1        | Web port                | 80                                            |
|                    | 5 Dall        | Network Bandwidth       | 100 MB/s                |                        |               | Network Bandwidth       | 100 MB/s                                      |
| 🔊 Setup Wizard     | Wifi Setup    | Net Diagnose Info       | ✓ Enable                |                        | Wifi Setup    | Net Diagnose Info       | ✓ Enable                                      |
| 💄 System Mode      |               |                         |                         |                        |               |                         |                                               |
| 🚱 East network     |               | Network Status          | Healthy Network         |                        |               | Network Status          | Healthy Network                               |
| ① Exit System      |               |                         | Apply                   | Ok Cancel              |               |                         | Apply Ok Cancel                               |

Wenn der Benutzer nicht mit dem Netzwerk vertraut ist oder der NVR ein unabhängiges Netwzerk ist, wählen Sie DHCP, um eine verfügbare IP Adresse zu erhalten. Nachdem der NVR die IP erhalten hat, wird automatisch eine P2P ID erzeugt.

### **ZUGRIFF IM LAN**

- Klicken Sie mit der rechten Maustaste auf das Hauptmenü System Einrichtung
   Netzwerk Einrichtung
   Überprüfen Sie die IP Adresse des Videorekorders.
- Zugriff eines Computers im gleichen LAN, geben Sie die NVR IP Adresse ein und prot (wenn prot=80, keine Eingabe nötig) in IE Browser oder jeden beliebigen Browser. Dann erfolgt der Zugriff auf die LAN Log auf der Webseite, geben Sie den Benutzernamen und das Passwort ein, klicken Sie auf "Anmelden".
- 3. Nach erfolgreicher Anmeldung haben Sie Zugriff auf das Video.

TIPP: Stellen Sie sicher, dass der NVR und Computer im gleichen Netzwerk Segment sind.

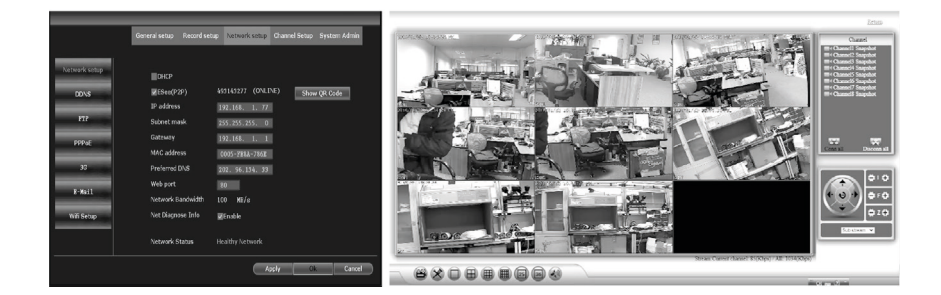

10

### FERNZUGRIFF / MOBILE ANWENDUNG PER APP (CVMOREIVIEWER) GERÄT HINZUFÜGEN

Um einen Fernverbindung auf das Funk-Videoüberwachungssystem herzustellen, muss der Monitor/ NVR mit dem Internet verbunden sein. Laden Sie mit Ihrem Smartphone oder Tablett die CVMOREiViewer APP herrunter und gehen Sie wie folgt vor:

- 1. Anmeldung in der CVMOREiViewer Anwendung.
- 2. Klicken Sie auf das "+" Symbol. Fügen Sie Geräte per ID hinzu.
- **3.** Gehen Sie auf die Seite "Geräte bearbeiten". Sie können die Geräte Bezeichnung ändern. Beachten Sie die Auswahl der Kanal Nummer.
- **4.** "Erfolgreich hinzugefügt" wird auf der Seite angezeigt.
- 5. Klicken Sie auf die Kanal Nr., um das Video zu erhalten. Default 4 Video.

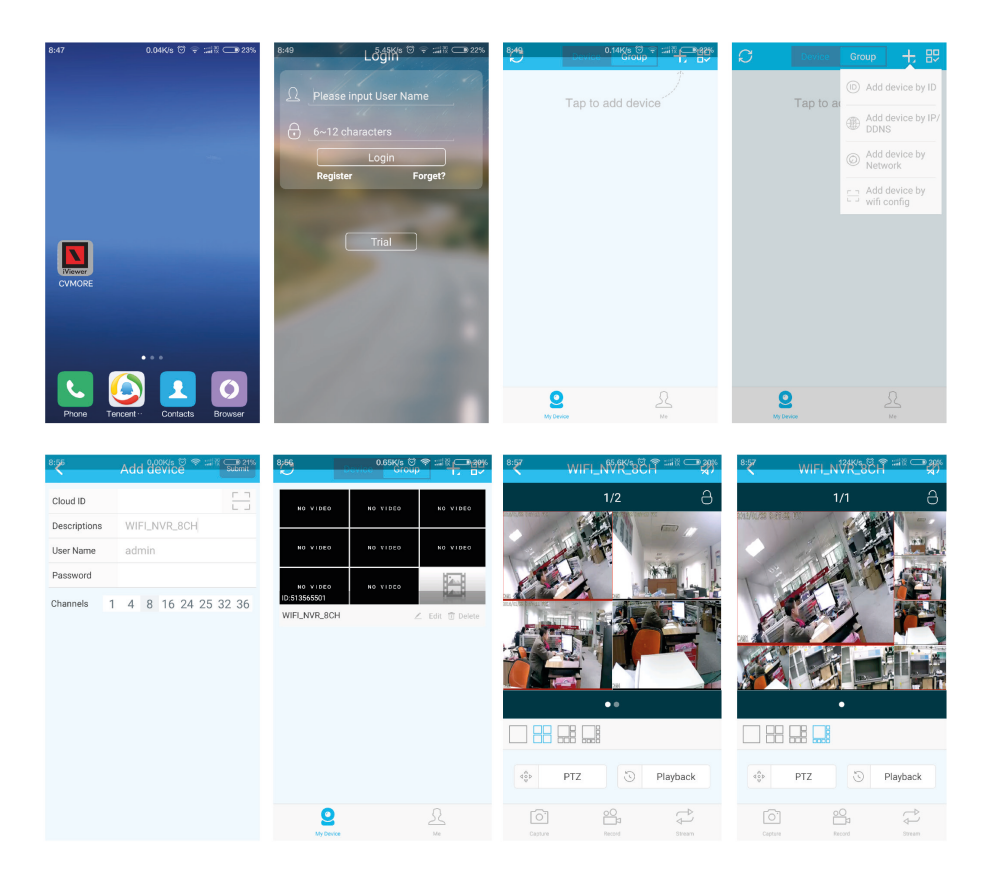

#### **FUNKTION**

- Das Kanal-4-Video wird per Default aufgerufen, klicken Sie auf "+", um einen weiteren Kanal hinzuzufügen.
- 2. Klicken Sie auf das Symbol, um die Videoaufnahmedatei zu bearbeiten.
- **3.** Fügen Sie eine Gerätegruppe hinzu.
- 4. Erfassen/Aufnahme/Abspielen.
- 5. Video Wiedergabe.
- 6. Dateimanagement und weitere Einstellungen.

#### **KABELLOSE NVR SPEZIFIZIERUNG**

| Display Gerät            | Bildschirm<br>Blickwinkel                                                                                                   | 10.1 inch LCD<br>Horizontal: 170 Grad. Vertikal: 170 Grad                                         |
|--------------------------|----------------------------------------------------------------------------------------------------|---------------------------------------------------------------------------------------------------|
| AV (audio/video) Eingabe | Netzwerkvideo                                                                                                    | Bis zu 8CH IP Kameras                                                                             |
| AV (audio/video) Ausgabe | HDMI Ausgang                                                                                                    | 1ch, Auflösung, 1024 x 768, 1366 x 768,<br>1440 x 900, 1920 x 1080 p                              |
| AV CODEC                 | Video Auflösung<br>Synch-Wiedergabe                                                                                         | D1 / 720 P / 960 P<br>4CH                                                                         |
| Videoüberwachung         | Video / Erfassungsmodus<br>Wiedergabemodus<br>Backup USB                                                                    | Manuell / Zeit / Bewegung<br>Echtzeit / Routine / Ereignis                                        |
| Festplatte               | Art<br>max. Kapazität                                                                                                    | 1*SATA Schnittstelle<br>Bis zu 4 TB jede Festplatte (2.5")                                        |
| Externe Schnittstelle    | Netzwerkschnittstelle<br>USB Schnittstelle                                                                                  | 1 passender RJ45 10 M/100M,<br>1 WLAN Schnittstelle<br>2 USB 2.0                                  |
| Netzwerk                 | Protokoll                                                                                                    | UPnP (plug & play) / SMTP (E- Mail Dienst) /<br>PPPoE (Einwahl) etc.                              |
| Sonstiges                | Stromversorgung<br>Stromverbrauch (W)<br>Betriebstemperatur (°C)<br>Luftfeuchtigkeit (%) RH<br>Größe (L x B x H)<br>Gewicht | DC12V/2A<br><15W (ohne Festplatte)<br>-10°C bis +55°C<br>10 % – 99 %<br>250 x 36 x 166 mm<br>1 kg |

### STÖRUNGSBEHEBUNG

#### **Frage 1:** Wie registriere ich ein neues Konto?

Bildschirm "Anmeldung", klicken Sie auf "Registrieren". Bei einem registrierten Konto müssen Sie eine gültige E-Mail Adresse eingeben, über die Cloud erhalten Sie eine E-Mail zur Aktivierung des Kontos. Der Benutzter kann das Konto auch nicht aktivieren, dies beeinflusst nicht die Cloud, hingegen kann über ein nicht aktiviertes Konto auch nicht die Funktion "Passwort vergessen" ausgeführt werden.

#### **IP KAMERA SPEZIFIERUNGEN**

| Bild               | Sensor              | 1/4° Fortschrittlicher Scan Sensor |
|--------------------|---------------------|------------------------------------|
|                    | Signal System       | PAL / NTSC                         |
|                    | Auflösung           | 1280 x 720                         |
|                    | Minimum Beleuchtung | Farbe: 0.1 Lux; B/W: 0.01 Lux      |
|                    | Objektiv            | f = 4 mm                           |
|                    | Tag & Nacht         | Auto / Farbe / BW                  |
|                    | 3D-DNR              | Auto                               |
| Netzwerk           | Protokoll           | RJ45/WLAN 802.11b/g/n              |
| Allgemeine Angaben | Betriebstemperatur  | -10°C bis +50°C                    |
|                    | Luftfeuchtigkeit    | 30 % bis 80 % RH                   |
|                    | Leistungsaufnahme   | DC12V/1A                           |
|                    | Leistungsverbrauch  | <=6W                               |
|                    | Größe (L x B x H)   | 185 x 66 x 66 mm                   |
|                    | Gewicht             | 500g                               |
|                    | Sicherheitsstandard | IP66                               |
|                    |                     |                                    |

#### Frage 2: Was ist der Unterschied zwischen Login Modus und Trial Modus?

**Login Modus:** Geräte oder Benutzergruppen, um Daten hinzuzufügen, die von dem Server verwaltet werden oder löschen der Daten auf dem Mobiltelefon – Daten sind nicht verloren. Reinstallieren Sie die Anwendung und melden Sie sich mit dem alten Konto an, um die Daten wiederherzustellen.

**Trial Modus:** Benutzer können Geräte hinzufügen, gruppierte Daten werden lokal gespeichert – gelöschte Daten können nicht wiederhergestellt werden. Der Login Modus stellt dem Benutzer zusätzlich Warnungen, Alarme, Newsfeeds und weitere hilfreiche Funktionen zur Verfügung.

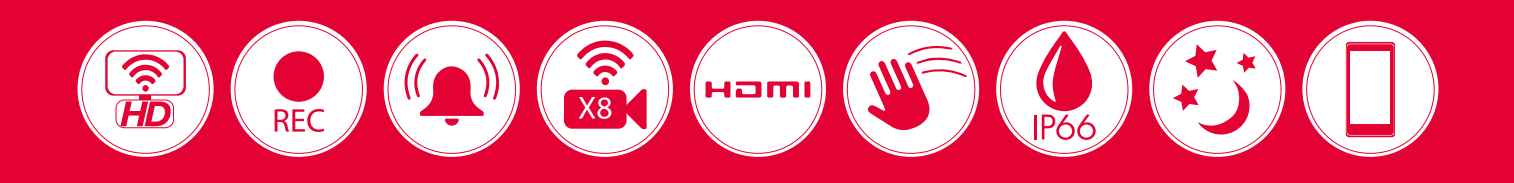

# Funk-Videoüberwachungssystem

Ihr autorisierter SmartVision® Partner:

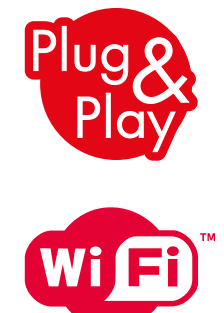

Starter Kit

#### **Distributor:**

#### **EPS Vertriebs GmbH**

Lütke Feld 9 | 48329 Havixbeck Tel. +49 (0)2507 98 75 00 Fax +49 (0)2507 98 75 029 Mail: info@eps-vertrieb.de www.eps-vertrieb.de | www.eps24.de

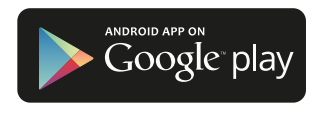

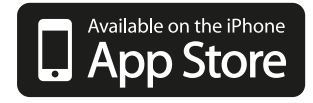

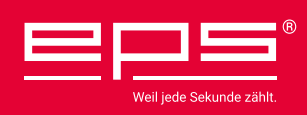